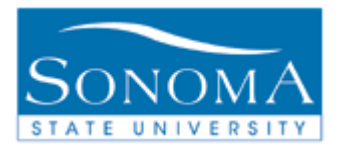

# **Department Major/Address List**

# **OBJECTIVE:**

To inform users of the Department Major/Address List and demonstrate how to set up, process, and retrieve the data output.

## **CONTENTS**:

LESSON 1: GENERATE A DEPARTMENT MAJOR/ADDRESS LIST ..... 2

#### **NEED ADDITIONAL INFORMATION?**

For further questions on this process please go to the CMS webpage at <u>http://www.sonoma.edu/it/cms/contact.html</u> to locate the **STUDENT RECORDS FUNCTIONAL LEAD**.

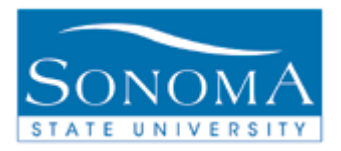

## Lesson 1: The Department Major/Address List

**Navigation**: SON Customizations > SON Campus Solutions > Student Records > Reports > Dept Major/Address List

#### Introduction:

The Department Major/Address List provides detailed information for *currently enrolled* students in an identified major or academic group. Depending on the number of students, the process will take between 5 minutes and 1 hour and will be emailed to the user.

| Step | Directions                                                                                                    | Screenshot                                                                                                    |
|------|----------------------------------------------------------------------------------------------------|----------------------------------------------------------------------------------------------------|
| 1    | Follow the navigation to the Department Majors/Address List.                                                                                                    | SON Customizations > SON Campus Solutions ><br>Student Records > Reports > Dept Major/Address<br>List                                                                                                    |
| 2    | Click on 'Add a New<br>Value'. Enter the title of<br>your 'Run Control' <b>with</b><br><b>no spaces</b> . Click Add.<br>This new Run Control<br>will be saved to your<br>profile. | Dept Majors/Address List         Find an Existing Value         Add a New Value         Run Control ID: Dept_Major_List                                                                                                    |
| 3    | Enter the Run Control<br>Settings. Institution is<br>SOCMP. Select the<br>appropriate Term and<br>Acad Org using the<br>magnifying glass as<br>necessary. Click Run.              | Run Department Major List         Report Manager       Process Monitor         *Institution:       SOCMPQ       Sonoma State University         Term       2127       Fall 2012         Acad Org:       239       Environmental Studies         Image: Save       Notify |

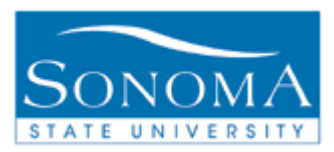

### PeopleSoft Student Records 9.0

| Step | Directions                                                                                                    | Screenshot                                                                                                    |
|------|----------------------------------------------------------------------------------------------------|----------------------------------------------------------------------------------------------------|
| 4    | Set the Process details<br>as indicated in the<br>screen shot.<br>Set up your Distribution<br>by clicking the link. This<br>only needs to be done<br>the first time as it will<br>save with your Run<br>Control.                         | Process Scheduler Request         User ID: EDGE         Server Name         PSUNX         Recurrence:         Time Zone:         Process List         Select Description         Process List         Select Description         OK    Cancel                                                                                                    |
| 5    | The Email Address List<br>and Distribute To areas<br>must be completed for<br>an email to be sent.<br>Other fields can be<br>completed as desired.<br>Click OK.<br>The results will be<br>emailed to the user<br>submitting the request. | Distribution Detail  Process Name: SMASR008  Process Type: SQR Report  Folder Name: General GENERAL  Retention Days: 30  Email Only Email Subject: Email With Log: Email Web Report: Department Major Report Message Text:  Email Address List: jaime.russell@sonoma.edu  Distribute To User Conce  OK Cancel                                                 |
| 6    | Click the Process<br>Monitor to view the<br>Status of the request.                                                                                                    | Run Department Major List         Report Manager Process Monitor         *Institution:       SOCMPQ       Sonoma State University         *Institution:       SOCMPQ       Sonoma State University         Term       2127       Fall 2012         Acad Org:       239       Environmental Studies         Image: Process Monitor       Environmental Studies |

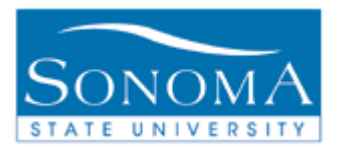

#### PeopleSoft Student Records 9.0

| 7  | Refresh the Process<br>Monitor until the Run<br>Status/Distribution<br>Status have changed to<br>Success/Posted. At this<br>point, an email should<br>have been received by<br>the user.       | Process List       Server List         View Process Request For         User ID: EDGE       Type:         •       Last       •         Server:       •         •       Distribution         •       Save On Refresh         Process List       Customize   Find   View All   Image:         •       Distribution         •       Save On Refresh         Process List       Customize   Find   View All   Image:         •       Process List         •       Process List         •       Save         •       Solotack to Dept Majors/Address List         •       Save         •       Notify |
|----|----------------------------------------------------------------------------------------------------|----------------------------------------------------------------------------------------------------|
| 8  | An <i>email</i> from<br>PeopleSoft similar to this<br>one will display in the<br>Inbox. If necessary,<br>check your Junk E-Mail.                                                               | Date: Today<br>⊠ ⊎ HSONPRD@calstate.edu Output from SMASR008 (#866027) Fri 7/13/2012 11:                                                                                                    |
| 9  | Open the email<br>attachment in Excel.<br>Results can be modified<br>as desired.                                                                                                    |                                                                                                    |
| 10 | To run the report again,<br>locate the previously set-<br>up and saved Run<br>Control, i.e. in this<br>example<br>Dept_Major_List.<br>Review the saved<br>settings and change as<br>necessary. |                                                                                                    |